## **OHJE:**

Kotoutujan

Digipolku

Waltti-matkakortin lataaminen (puhelimella)

Tämä ohjeistus on tehty Kotoutujan digipolku –hankkeessa tueksi asiakkaiden digiohjaukseen. Tämä ei ole palveluntuottajan virallinen ohje eikä palveluntuottaja vastaa ohjeen sisällöstä.

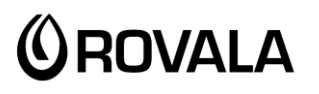

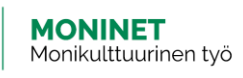

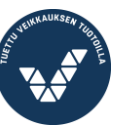

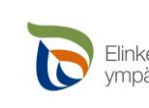

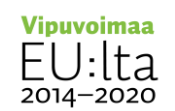

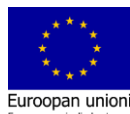

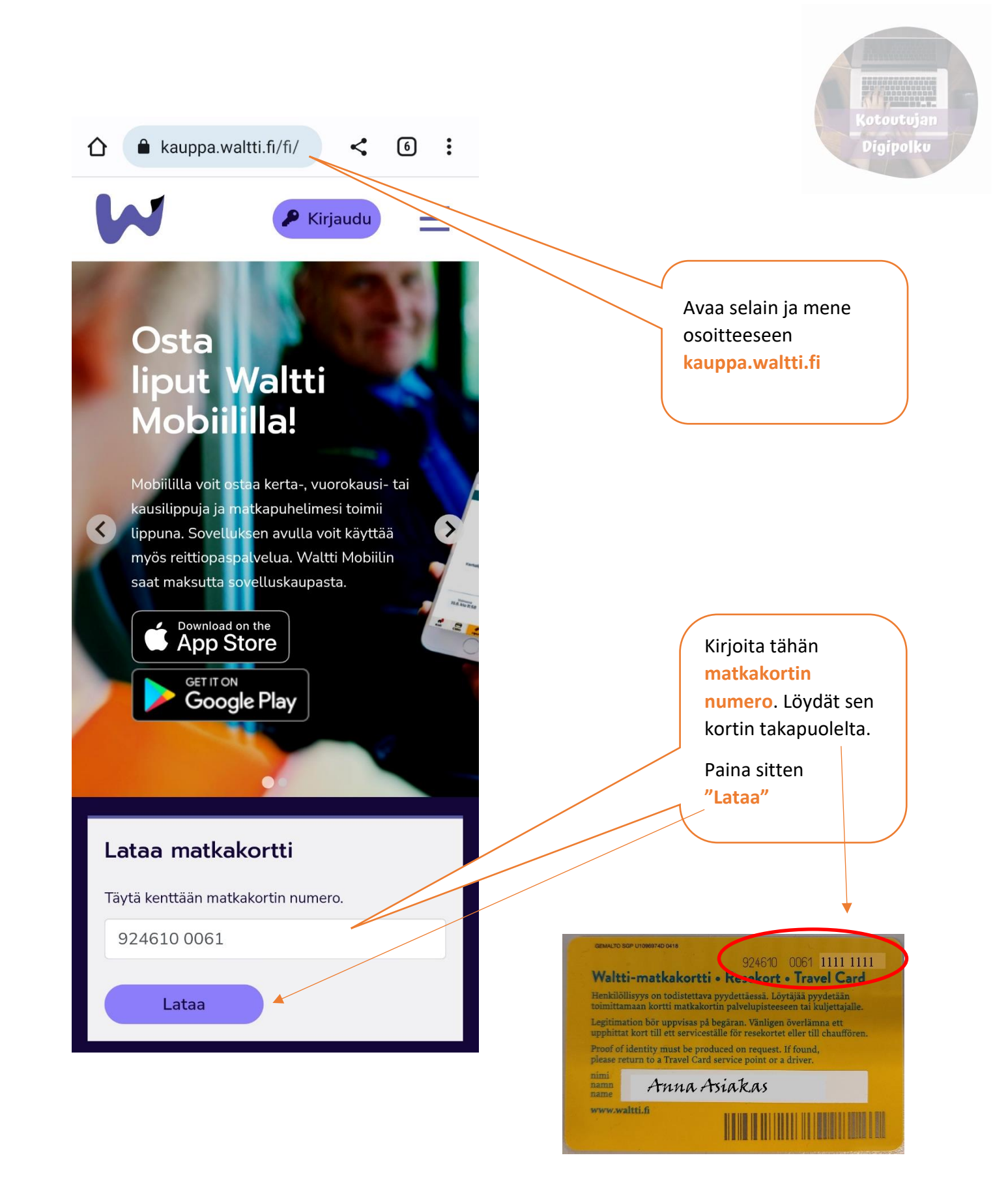

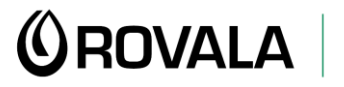

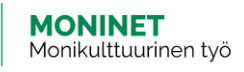

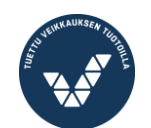

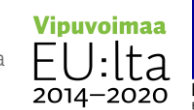

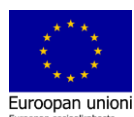

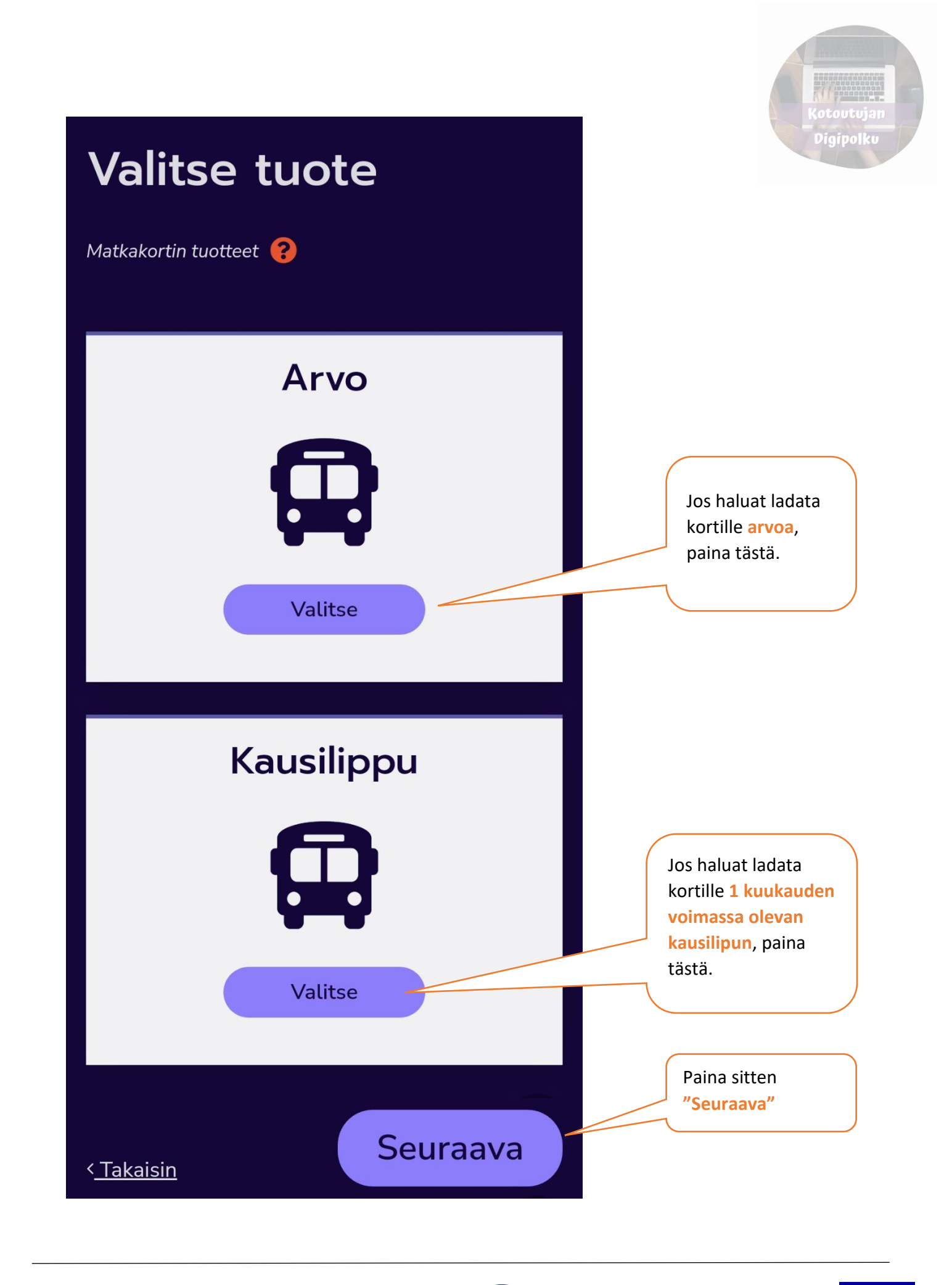

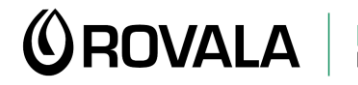

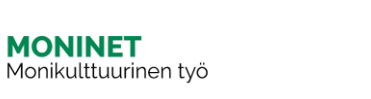

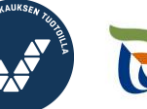

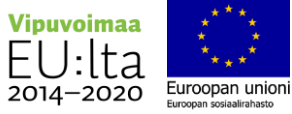

## **ARVON LATAAMINEN**

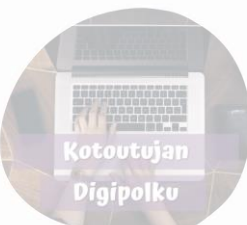

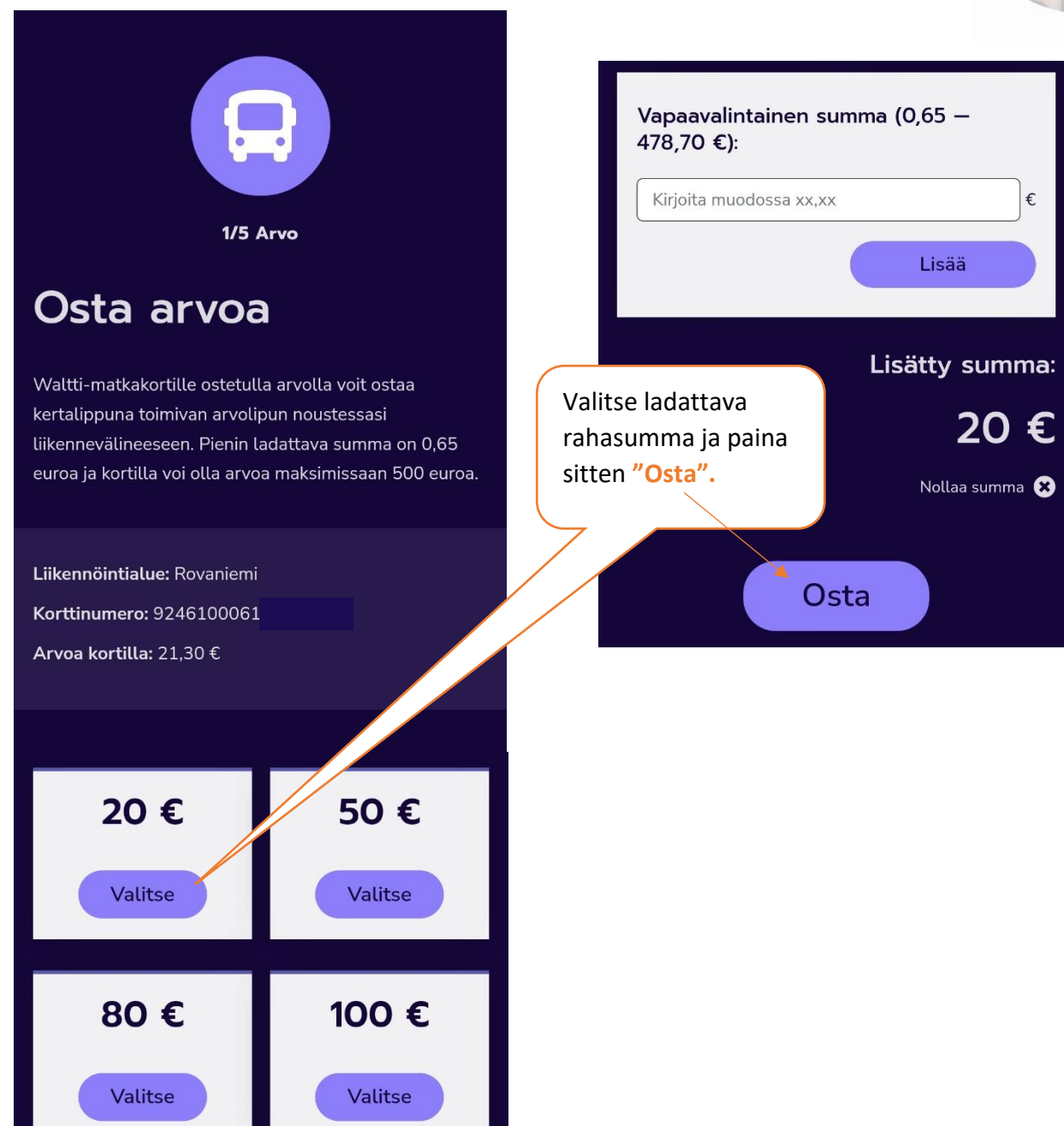

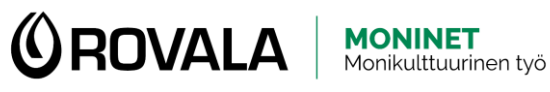

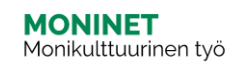

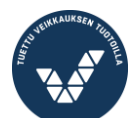

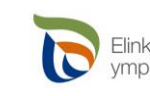

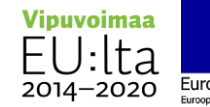

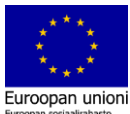

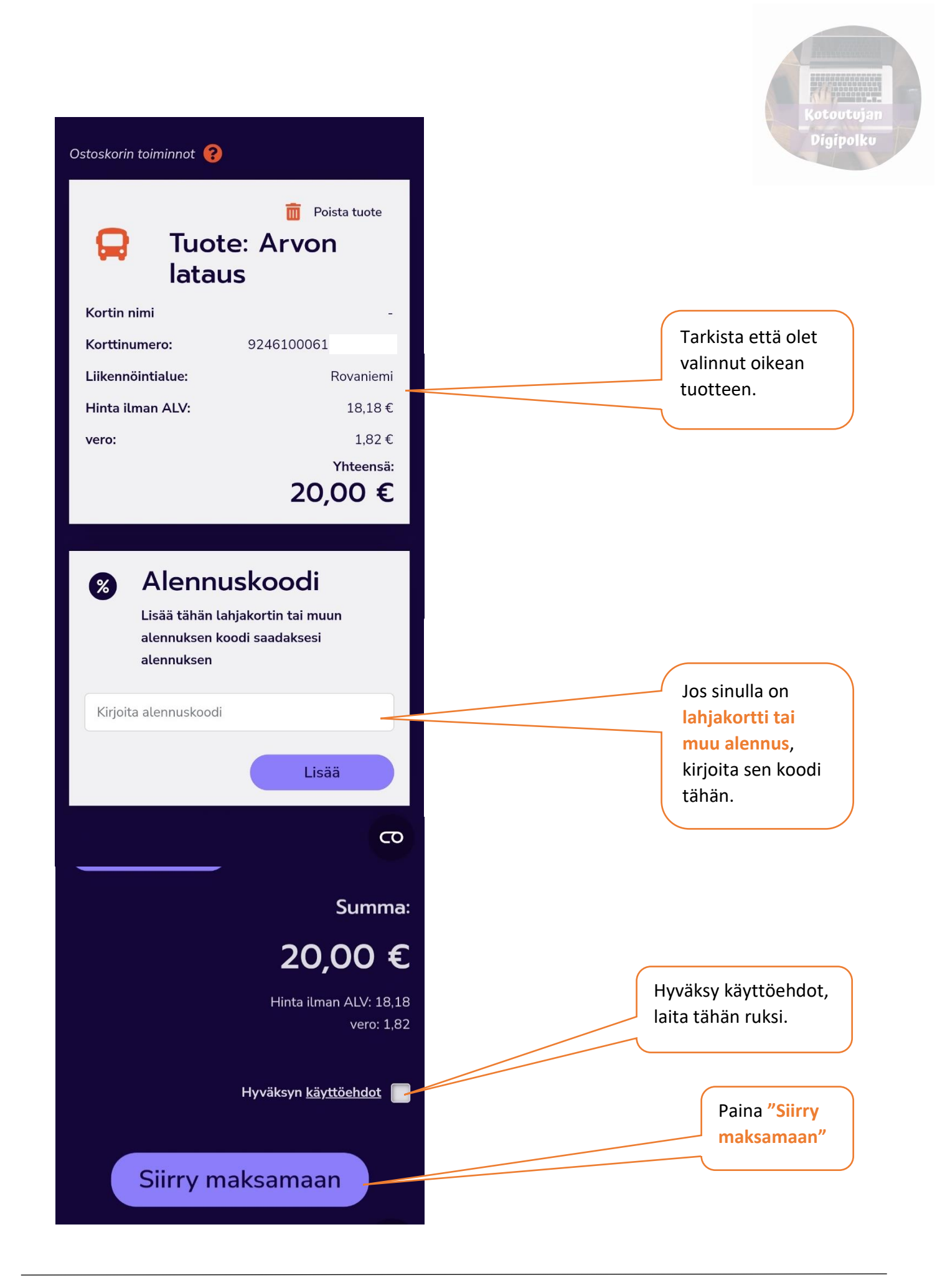

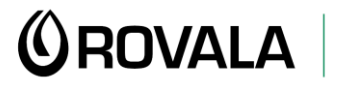

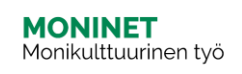

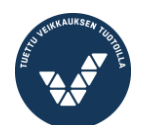

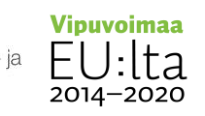

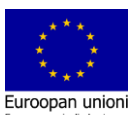

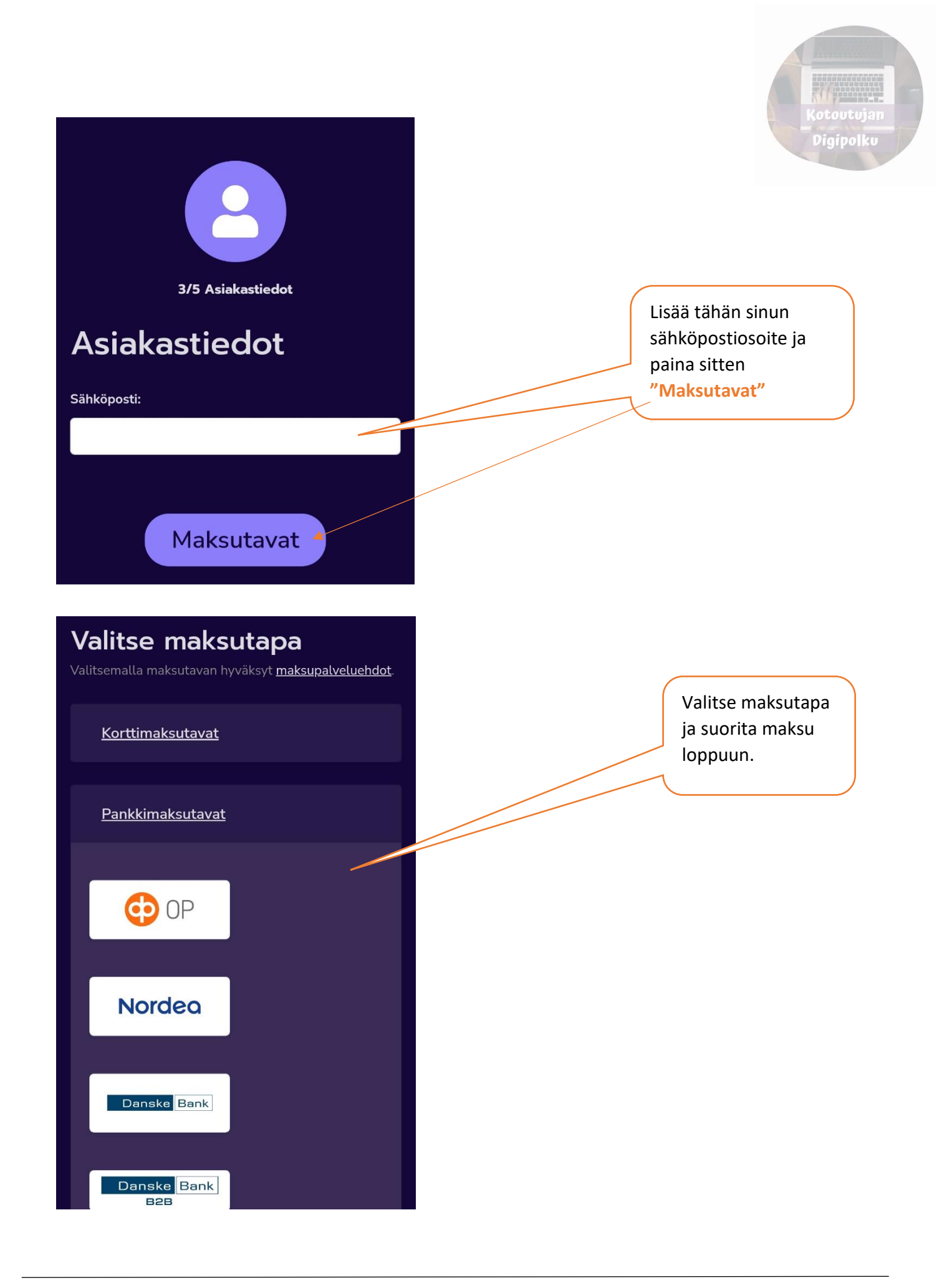

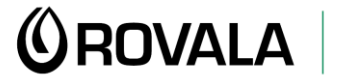

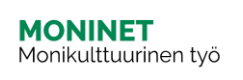

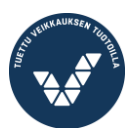

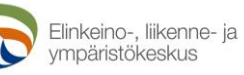

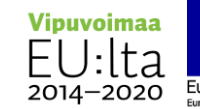

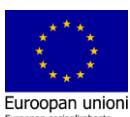

## **KAUSILIPUN LATAAMINEN**

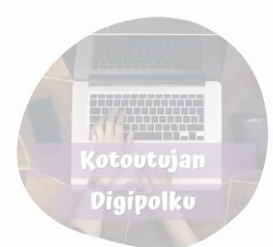

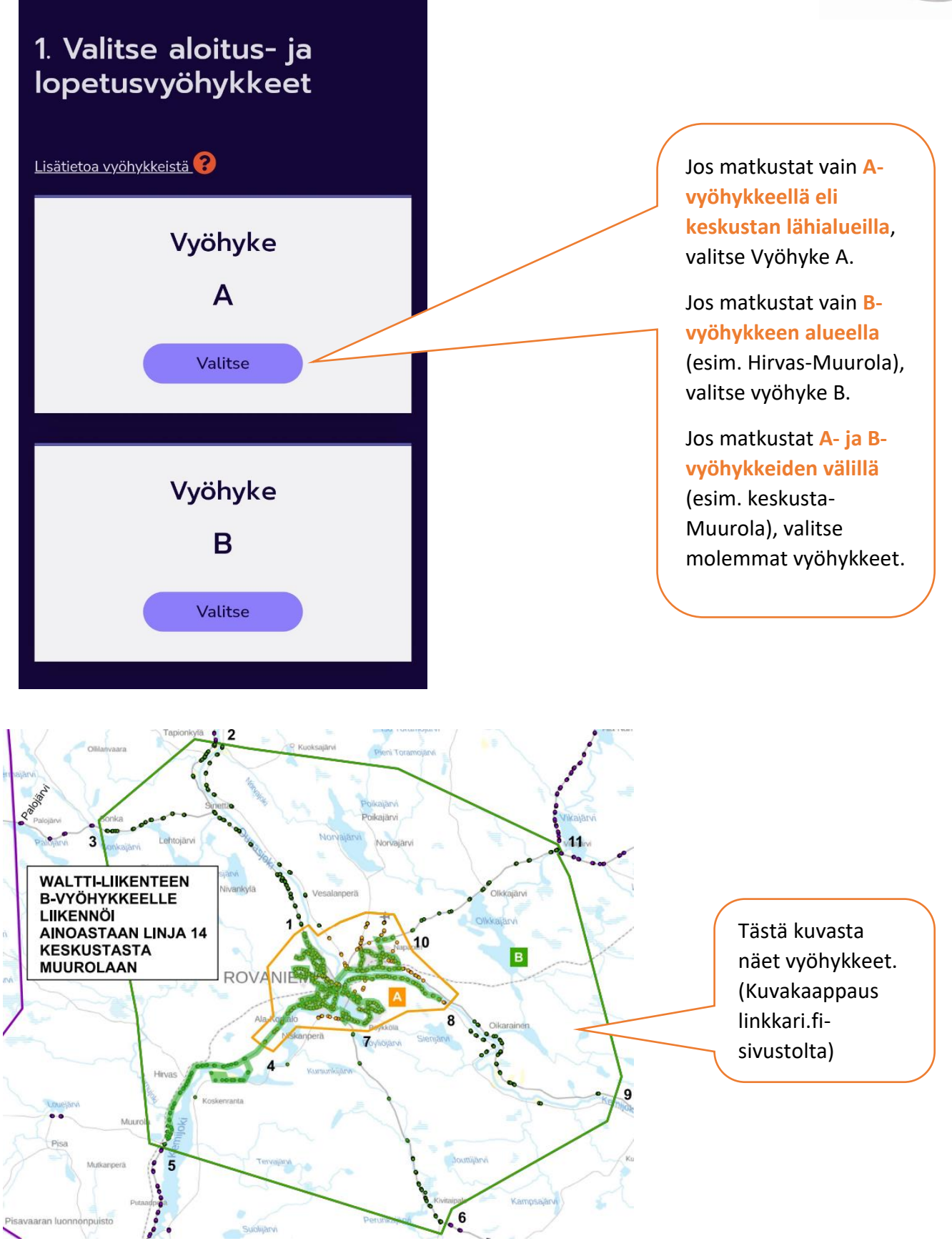

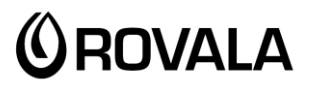

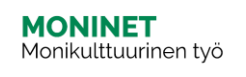

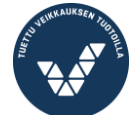

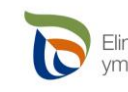

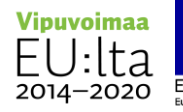

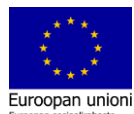

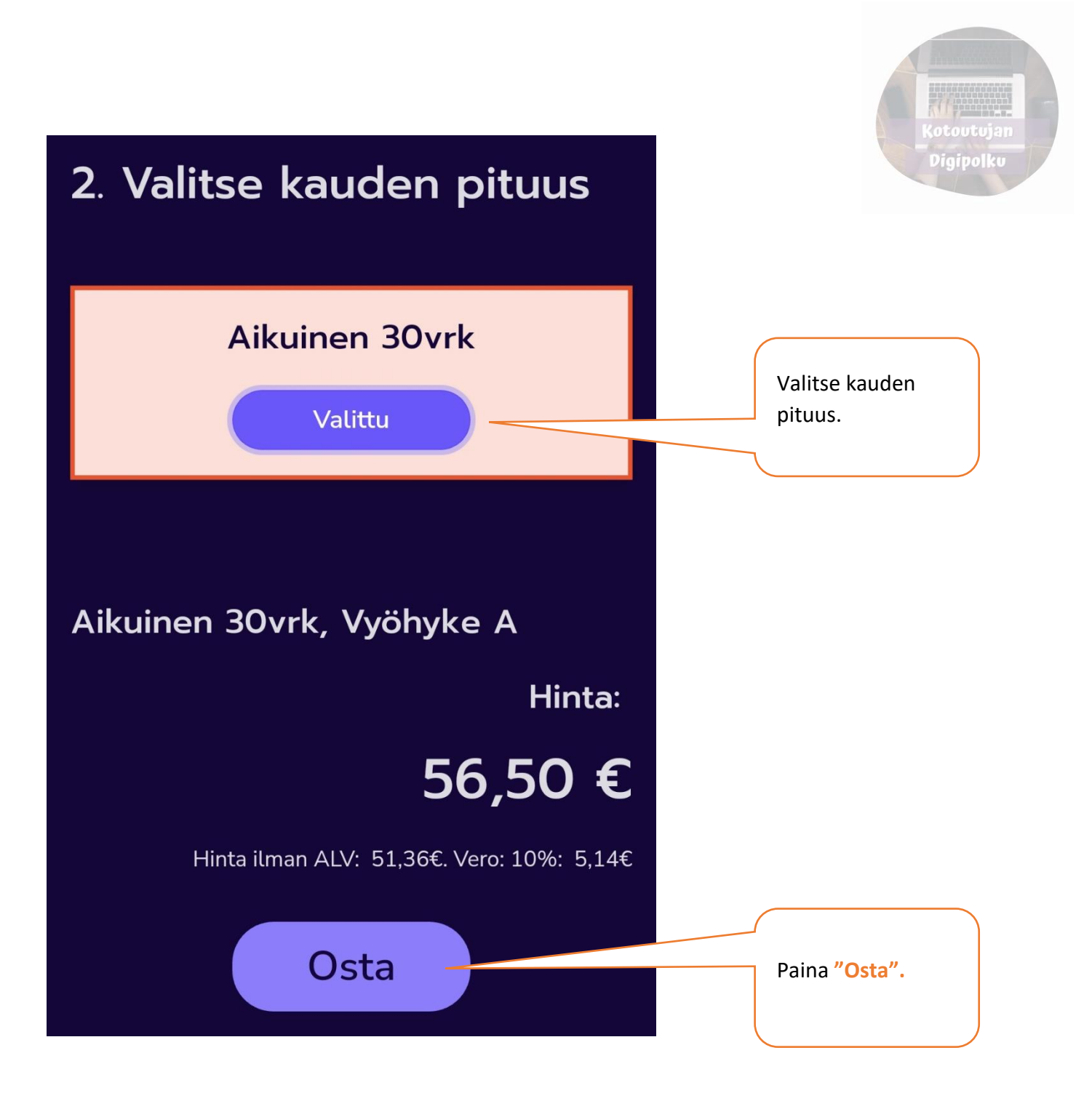

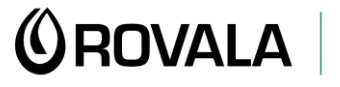

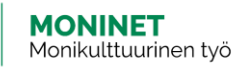

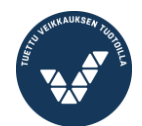

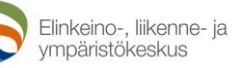

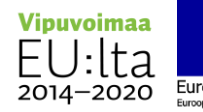

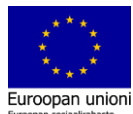

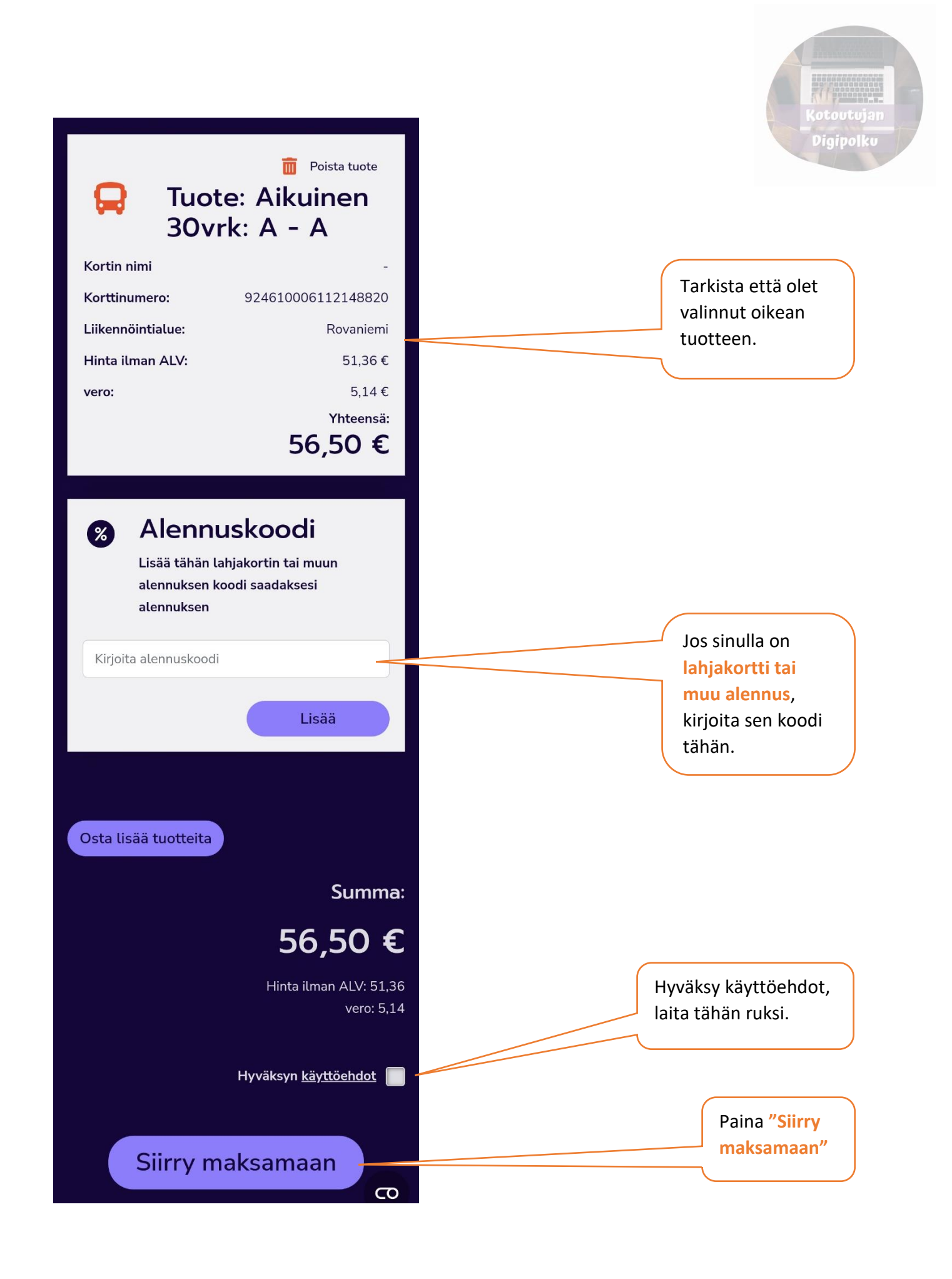

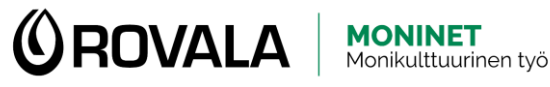

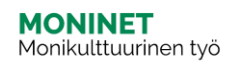

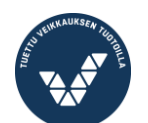

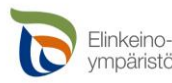

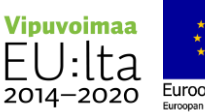

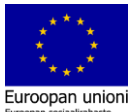

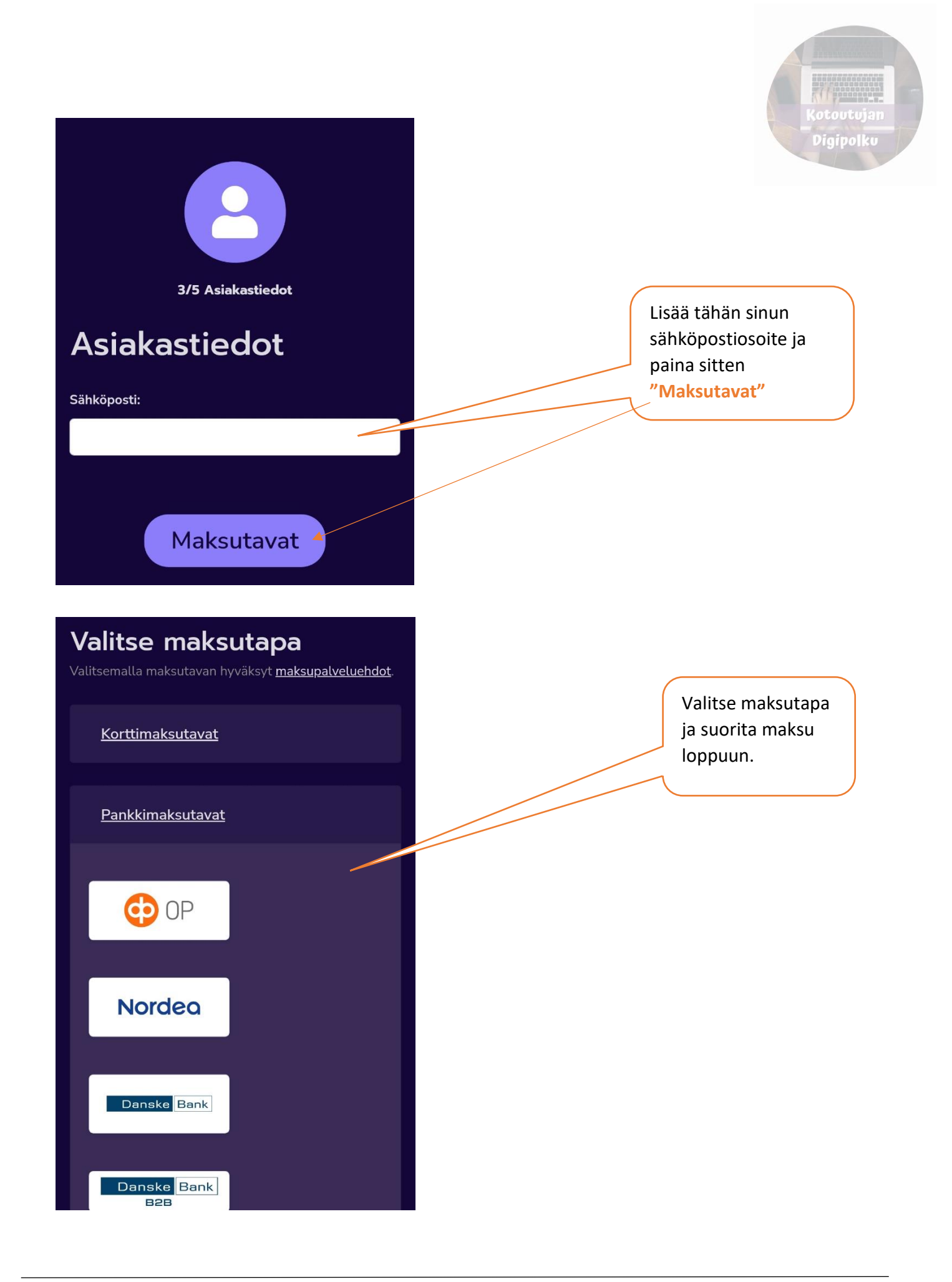

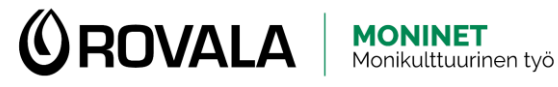

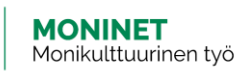

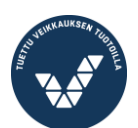

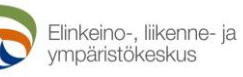

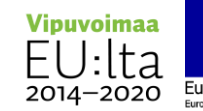

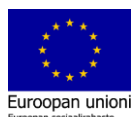